# Guía de usuario

www.ciberaprende.com

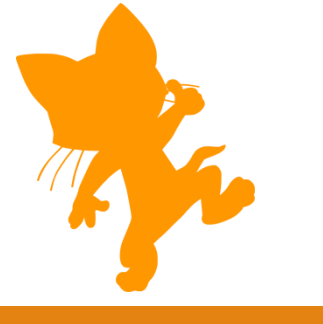

| INDICE                                       |
|----------------------------------------------|
| ACCESO A LA PLATAFORMA Y REGISTRO            |
| VISTA DE LOS CURSOS 4                        |
|                                              |
| TOUR DEL CURSO (BLOQUES MÁS IMPORTANTES)5    |
| Mensaje de Bienvenida al curso5              |
| Bloque Estado de finalización5               |
| Bloque Mensaje al profesor y soporte técnico |
| Bloque Dedicación al curso                   |
| Modificar datos de perfil (Revisa tus datos) |
| RECURSOS DE LOS CURSOS                       |
| Avisos                                       |
| Foro general o Foro del curso7               |
| Bloque de navegación                         |
| MENÚ SUPERIOR HORIZONTAL                     |
| Inicio                                       |
| Área personal9                               |
| Eventos9                                     |
| Mis cursos 10                                |
| Este curso10                                 |
|                                              |
| COMUNICACIONES EN LA PLATAFORMA              |
| Introduccion                                 |
| Merisajes                                    |
|                                              |
| CONTENIDOS                                   |
| Introducción14                               |
| Sección general14                            |
| Secciones para los temas14                   |
| Lecciones15                                  |
| Ejercicios                                   |
| Píldoras de aprendizaje16                    |
| Examen final del curso16                     |
| Encuesta de satisfacción17                   |
| Certificado del curso17                      |

#### ACCESO A LA PLATAFORMA Y REGISTRO

La dirección web de la plataforma es <u>www.ciberaprende.com</u>, en ella tenemos los cursos disponibles así como también el objetivo de cada uno de ellos y los módulos/temas que los componen.

| CURSOS ONLINE GRATUITOS - C × +     ← → C |                                   |                                                                     |                                                   |
|-------------------------------------------|-----------------------------------|---------------------------------------------------------------------|---------------------------------------------------|
|                                           | *Ciberaprende                     |                                                                     | ENTRAR                                            |
|                                           | LO CONSECURAS                     | n<br>es<br>s podrás aprender,<br>te ayudarán a<br>nhos. Blenvenido. |                                                   |
|                                           | SEGURIDAD INFORMÁTICA:<br>MALWARE | SEGURIDAD EN DISPOSITIVOS<br>MÓVILES (PRÓXIMAMENTE)                 | MARKETING DIGITAL EN LA<br>EMPRESA (PRÓXIMAMENTE) |

Si pulsamos en el botón de "Entrar" o "Fórmate" accederemos a la ventana de login/registro tal y como vemos a continuación en la siguiente imagen podemos ver dos partes diferenciadas.

| beraprende                                                                                                    | The allow of the                                                                                                    |
|----------------------------------------------------------------------------------------------------|----------------------------------------------------------------------------------------------------|
| Acceder                                                                                                    | Registrarse como usuario                                                                                                    |
| Nombre de usuario<br>Contraseña<br>e corder nombre de usuario<br>contraseña?<br>¿Olvidó su nombre de usuario o contraseña?<br>Las "Cookie;" deben estar habilitadas en su navegador | Puedes identificante sin tener que relienar rada usando tu cuenta de google simplem<br>con pulsar el botón que encontrarás más abajo para ester fin.<br>Sincuta.<br>encontrator el loton de "Crear nueva cuenta" y reliena el formulario.<br>Asegúnate de acothir una dirección de email valida y a que se ter márar du menice para<br>activar la cuenta.<br>Puedes de cuenta.<br>Puedes de loton de "Crear nueva cuenta" y reliena el formulario.<br>Asegúnate de acothir una dirección de email valida y a que se ter dirar du menice para<br>activar la cuenta.<br>Puedes de loton de "Crear nueva cuenta" y reliena el formulario.<br>Asegúnate de acothir una dirección de email valida y a que se ter márar du menice para<br>activar la cuenta.<br>Puedes de loton de loton de loton de cuenta de loton de loton de lot |

- Aquí podemos iniciar sesión cuando previamente nos hemos registrado, también encontraremos la opción de recordar nuestro nombre de usuario o contra seña por si se nos ha olvidado.
- 2- Esta parte es la dedicada al registro de usuarios en ella cualquier usuario puede registrarse utilizando tanto una cuenta de Gmail como rellenando el formulario pertinente, en cualquiera de los dos casos, se enviará un correo electrónico con un enlace para activar la cuenta de usuario.

Si elegimos la opción de "Crear nueva cuenta" deberemos de rellenar el siguiente formulario.

| Crear un nuevo usuario   | v contraseña nara acceder al sistema                |
|--------------------------|-----------------------------------------------------|
| crear annacio asaano     | y contrasena para acceder ar sistema                |
| Nombre de usuario *      |                                                     |
|                          | La contraseña debería tener al menos 6 caracter(es) |
| Contraseña *             |                                                     |
| Por favor, escriba algun | os datos sobre usted                                |
| Dirección de correo *    |                                                     |
| Correo (de nuevo) *      |                                                     |
| Nombre *                 |                                                     |
| Apellido(s) *            |                                                     |
| Ciudad                   |                                                     |
| País                     | España                                              |
| Pregunta de seguridad    | No soy un robot                                     |

Si elegimos la opción de iniciar sesión con una cuenta de Gmail, se nos enviará sin necesidad de rellenar ningún dato el email para que confirmemos nuestra alta.

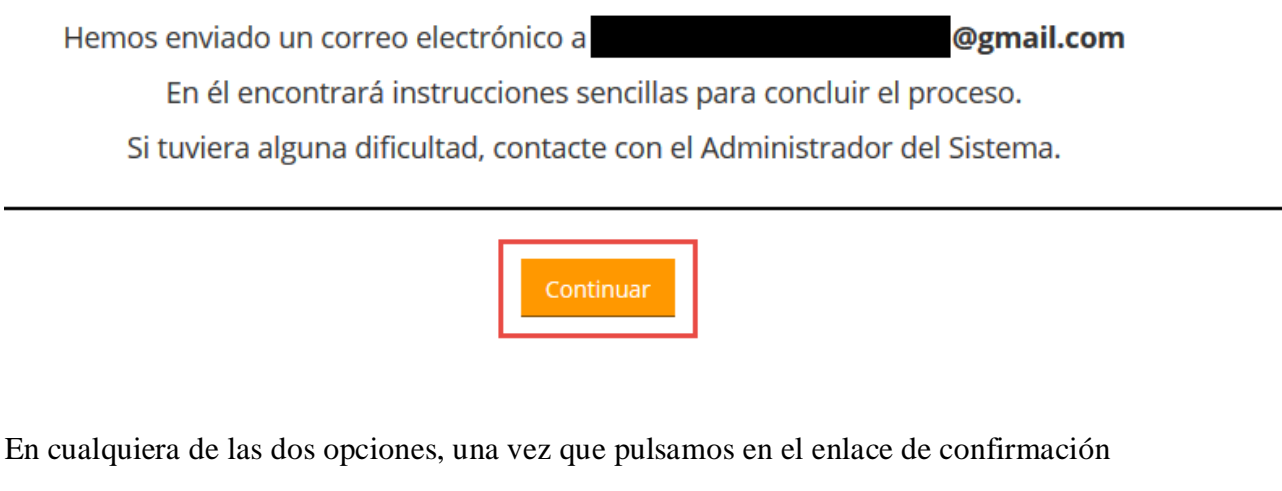

en cualquiera de las dos opciones, una vez que puisamos en el enface de confirmación de nuestra cuenta nos aparecerá la siguiente ventana y ya podremos ver los cursos disponibles en la plataforma.

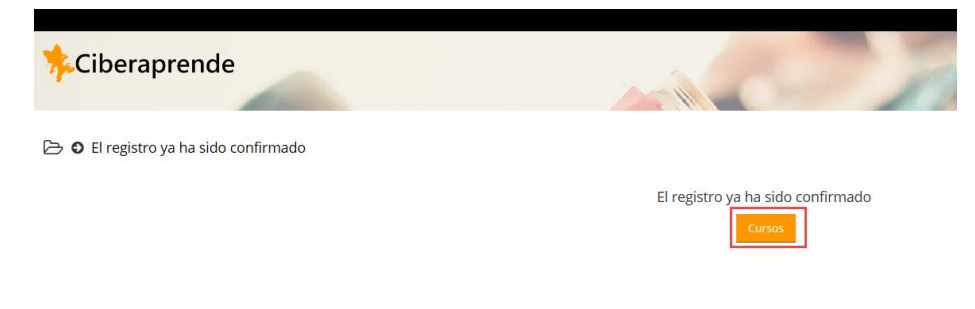

Podemos matricularnos en el curso o cursos que nos interesen, para esto simplemente deberemos de seleccionar el curso que nos interesa y pulsar en el botón de

"Matricularme".

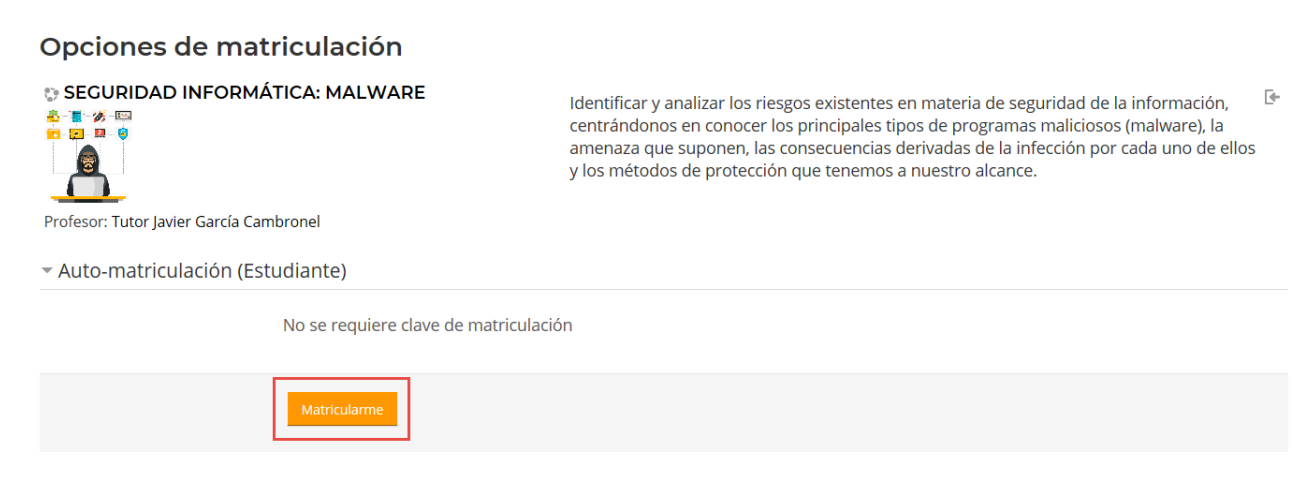

Se nos enviará de nuevo un correo electrónico al email con el que nos hemos registrado confirmándonos que estamos matriculados en el curso.

Bienvenido a SEGURIDAD INFORMÁTICA: MALWARE Recibidos ×

| Tutor Javier García Cambronel (vía Ciberaprende)                                                                                                    | 22:58 (hace 4 minutos)     | ☆   |
|----------------------------------------------------------------------------------------------------|----------------------------|-----|
| para mi 👻                                                                                                    |                            |     |
| Hola Ciber Aprende, bienvenido a la plataforma de ciberaprende, ya estás matriculado en el curso SEGURIDAD INFORMÁTICA: MALWARE. Esperamos que aprendas mucho durante su realización y recordarte que e | stamos para lo que necesit | es. |
| Muchas gracias y un saludo.                                                                                                    |                            |     |

#### VISTA DE LOS CURSOS

Lo primero que observaremos al entrar en la plataforma, será una vista general de los cursos en los que estemos matriculados, con el nombre del curso. Poniendo el ratón sobre el curso aparecerá una información adicional, duración, nombre del tutor... más abajo en la sección "Cursos disponibles" nos aparecerán los cursos disponibles independientemente de que no estemos matriculados en ellos.

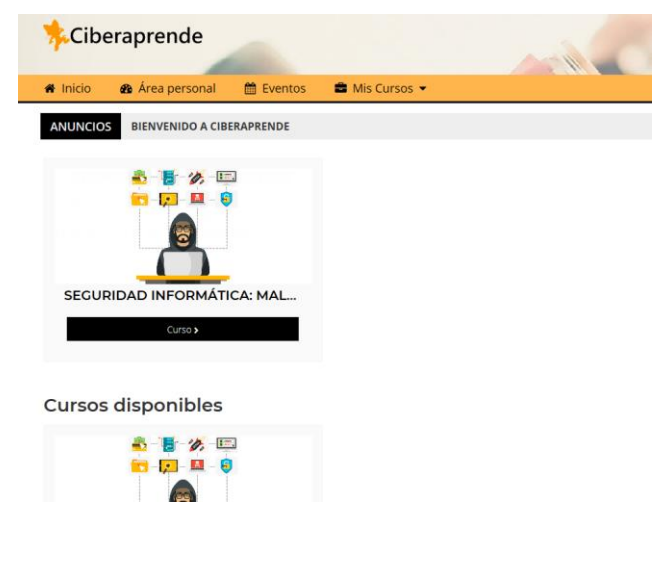

# TOUR DEL CURSO (BLOQUES MÁS IMPORTANTES)

La primera vez que entramos dentro de un curso nos aparecerá un tour que nos mostrará una pequeña explicación de algunas de las partes más importantes que tenemos a nuestra disposición dentro de la plataforma y que veremos a continuación.

#### Mensaje de Bienvenida al curso

Lo primero que tenemos en el tour es un mensaje de bienvenida donde se nos indica lo que acabamos de comentar.

| BIENVENIDO!!                                                                                                    |
|----------------------------------------------------------------------------------------------------|
| Bienvenido a CIBERAPRENDE y al curso, sígueme con<br>atención voy a presentarte las partes más importantes de la<br>interfaz para que la puedas sacar el máximo partido. |
| Anterior Siguiente Terminar tour                                                                                                    |

#### Bloque Estado de finalización

Aquí podemos ir viendo nuestro progreso en el curso, se actualizará cada vez que superemos alguna actividad que influya de cara a la obtención del certificado. Hay que tener en cuenta que deberemos de superar determinados contenidos para poder ir desbloqueando los siguientes.

|                                                                   | ≡ Estado de Finalización                                                                                                    |
|-------------------------------------------------------------------|----------------------------------------------------------------------------------------------------|
| na                                                                | Coloque el puntero del ratón encima o toque la barra para más información.                                                                                                    |
| TU PRO                                                            | DGRESO                                                                                                    |
| Aquí pued<br>cada vez q<br>la obtencio<br>tienes que<br>accediend | les ir viendo tu progreso en el curso, se actualizará<br>que superes alguna actividad que influya, de cara a<br>ón de algún tipo de certificado. Recuerda que<br>e superar determinados contenidos para poder ir<br>o a los siguientes. |
|                                                                   | Anterior Siguiente Terminar tour                                                                                                    |

#### Bloque Mensaje al profesor y soporte técnico

Desde este bloque tendremos comunicación directa con el tutor para cualquier duda que nos pueda surgir y también con el servicio técnico de la plataforma para resolver cualquier incidencia.

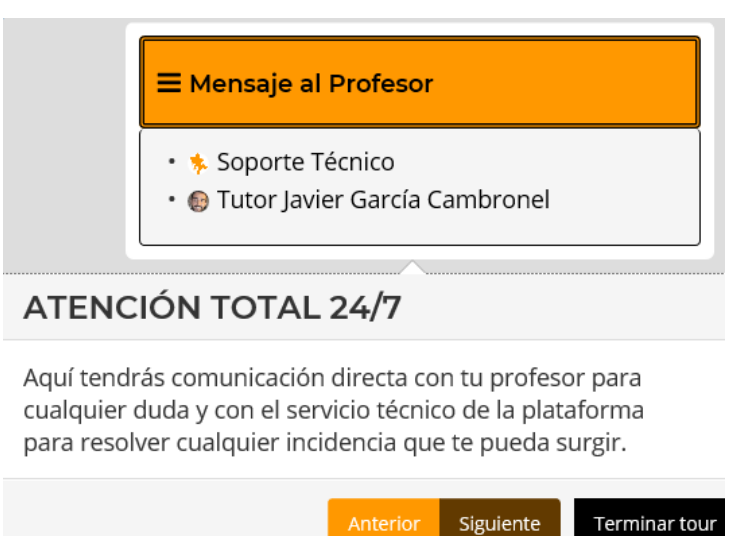

#### Bloque Dedicación al curso

Desde este podemos ver el cálculo aproximado del tiempo que llevamos invertido en el

curso dentro de la plataforma. (Para que este tiempo se calcule, debe de haber

interacción del usuario y navegar por los diferentes contenidos).

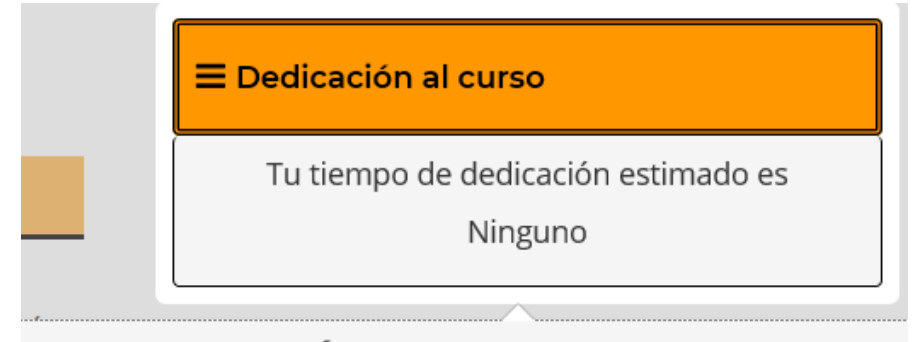

# TU DEDICACIÓN

Aquí puedes ver también un cálculo aproximado del tiempo que llevas invertido en el curso. (Recuerda que para que este tiempo se calcule, debe de haber interacción del usuario, tu sesión de usuario expirará si han pasado 30 minutos y no has navegado por diferentes contenidos)

#### Modificar datos de perfil (Revisa tus datos)

En tu perfil, podrás modificar tus datos, contraseña, correo electrónico... RECUERDA REVISAR TU PERFIL al finalizar este Tour, para comprobar que tus datos son correctos.

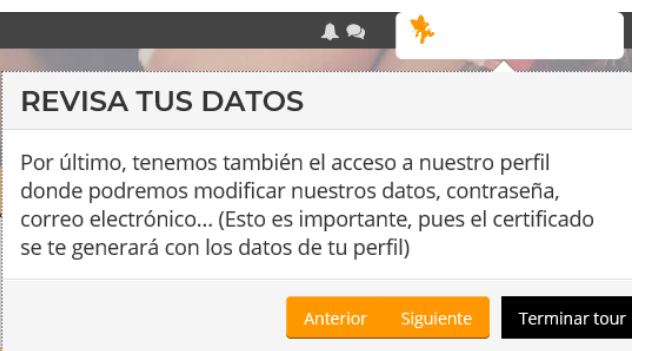

## RECURSOS DE LOS CURSOS

#### Avisos

La sección de avisos es un foro especializado donde solamente pueden escribir usuarios con el rol suficiente (tutor y administrador), dicha sección tal y como su propio nombre indica, se utilizará como tablón de anuncios en el caso de que se quiera comunicar algo importante a todos los estudiantes que están matriculados en ese momento en el curso (por ejemplo el cambio de una actividad, actualización de temario...), ya que todos los alumnos son suscritos a esta sección cuando se matriculan y cualquier mensaje escrito en dicha sección es enviado por correo electrónico a cada alumno matriculado, además de ser accesible para su visionado en la propia plataforma.

#### Foro general o Foro del curso

Por otra parte, en cada curso existirá al menos un **Foro** el cual permitirá a los alumnos interactuar sobre los contenidos del curso, (realizar aportaciones, aclaraciones, expresar su opinión sobre un determinado tema de los que se tratan...). La suscripción a estos foros es opcional, es decir, si queremos que se nos envíe un correo electrónico cuando se escriba un mensaje en el mismo, deberemos de suscribirnos al foro, ya que de forma predeterminada un alumno matriculado no está suscrito.

#### Foro del Curso

Añadir un nuevo tema de discusión

#### Bloque de navegación

El bloque de navegación permite a cada estudiante acceder a la sección llamada participantes, donde como su propio nombre indica puede ver que otros estudiantes se encuentran matriculados en el curso, también podrá acceder a las insignias que haya conseguido y a las calificaciones del curso, por otra parte permitirá al alumno acceder a las diferentes secciones de los cursos en los que se encuentre matriculado tal y como podemos ver en la siguiente imagen.

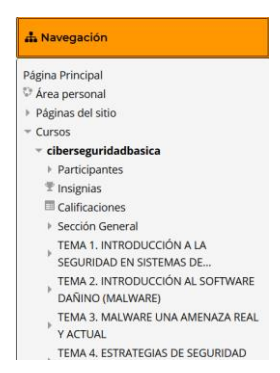

#### MENÚ SUPERIOR HORIZONTAL

Este menú permitirá el acceso directo a algunas partes interesantes del curso, de hecho, también nos permitirá acceder también a algún recurso interesante como pueden ser los eventos o el área personal.

🖀 Inicio 🛛 🚳 Área personal 🛗 Eventos 🚔 Mis Cursos 👻 🎄 Este curso 👻

Para una mejor organización vamos a hablar de cada punto que aparece en el menú de la izquierda a la derecha.

#### Inicio

Cuando se pulse el botón de *Inicio*, permitirá volver a la página principal fuera del curso actual, donde el alumno podrá ver los cursos en los que está matriculado, también podrá ver los cursos que están disponibles para matricularse.

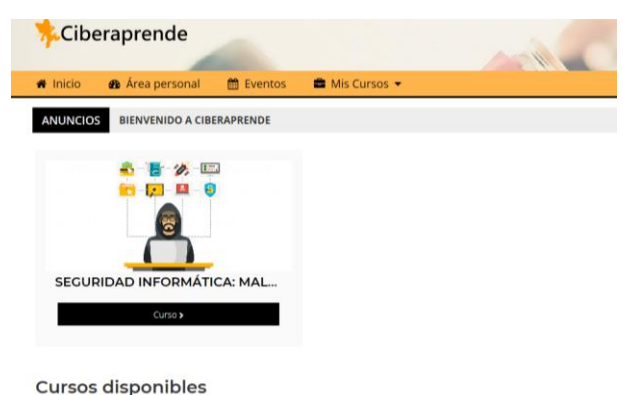

8

📕 Vista estándar

#### Área personal

Cuando se pulse el botón de *Área personal*, podremos diferenciar varias posiciones de interés tal y como podemos ver en la imagen.

- 1. En esta parte podemos ver los cursos accedidos recientemente.
- En esta parte, podemos ver el progreso en porcentaje que llevamos en cada cursos con respecto al total de recursos que debemos de completar (lecciones, ejercicios...).
- 3. Aquí podemos ver nuestra información de usuario, nombre y apellidos, ciudad y dirección de correo electrónico (debemos de recordar que esta información es la que se utilizará para generar el certificado, por lo que si no es correcta, recomendamos encarecidamente cambiarla a través del perfil).
- 4. En este apartado podemos ver los usuarios que están en línea en los últimos cinco minutos.
- 5. También podemos ver en "Mis últimas insignias" cuáles son las últimas insignias que hemos conseguido.

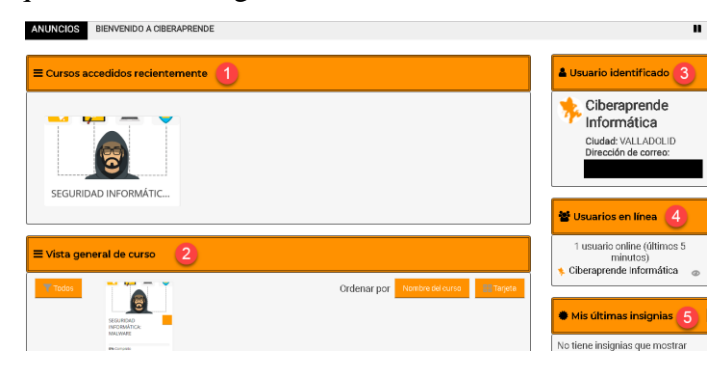

#### **Eventos**

Cuando se acceda al menú *Eventos*, se podrán visualizar los eventos del curso, además de un calendario para poder saber la fecha de cada evento, por otra parte, el alumno podrá crear sus propios eventos que le pueden servir de recordatorio, simplemente comentar que el alumno tiene la opción de exportar el calendario a varios formatos para poder pasar los eventos con otros calendarios con los que trabaje como pueden ser el calendario de Gmail, Outlook... también podrá suscribirse al calendario para que se le envíe un correo electrónico cuando se cree, modifique o elimine un evento.

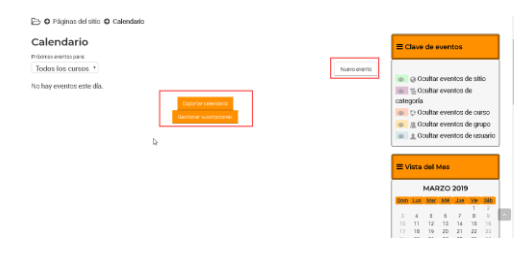

#### Mis cursos

En la parte de *Mis cursos*, cuando se pasa el ratón por encima se despliega un listado de los cursos a los que se tiene acceso (en los que está matriculado), para acceder a la página principal de cualquiera de los cursos, simplemente hay que pinchar en el nombre del curso al que deseemos acceder.

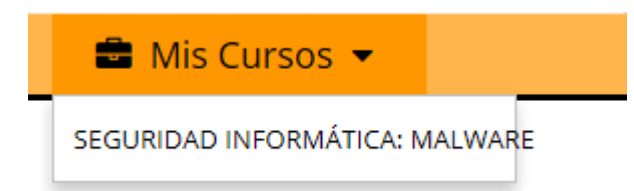

#### Este curso

Cuando se ponga el ratón sobre el menú *Este curso*, el alumno podrá tener acceso a las calificaciones, el foro, las lecciones etc. en definitiva, se le mostrarán los recursos del curso.

| 📥 Este curso 👻                |     |
|-------------------------------|-----|
| 📽 Gente                       |     |
| Calificaciones                |     |
| Ø Certificados personalizados |     |
| Cuestionarios                 | h., |
| Encuestas                     |     |
| e Foros                       |     |
| 5( 🙁 Lecciones                | SE  |
| ri 😑 Recursos                 | ali |
|                               | 01  |

- Cuando el alumno acceda a *Calificaciones*, podrá visualizar las notas obtenidas en el curso, dependiendo del curso aparecerán organizadas y explicadas en las categorías que correspondan.
- Cuando el alumno acceda a *Cuestionarios*, podrá visualizar los cuestionarios disponibles que puede realizar y la calificación obtenida en los cuestionarios que haya realizado.
- Cuando el alumno acceda a *Foros*, el alumno podrá visualizar las novedades que se han producido en el curso, además de la actividad del foro.
- Cuando el alumno acceda a *Recursos*, el alumno podrá visualizar los recursos que tenga disponibles del curso, no podrá visualizar los recursos que no haya conseguido desbloquear.

# COMUNICACIONES EN LA PLATAFORMA

#### Introducción

Consideramos que la comunicación es muy importante, es por esto por lo que hacemos hincapié en este aspecto y hemos centrado gran parte de nuestros esfuerzos. (Ya hemos hablado anteriormente del bloque mensaje al profesor y soporte técnico que permite a cualquier alumno ponerse en contacto directamente para resolver cualquier duda/incidencia, también hemos hablado de la sección avisos donde todos los estudiantes matriculados recibirán información importante relativa al curso como actualizaciones de temario etc , también se tiene disponible al menos un foro en cada curso para uso general por parte de los alumnos, dicho esto vamos a explicar a continuación el sistema de mensajería disponible con un poco más de detalle así como también explicaremos las notificaciones.

#### Mensajes

En la parte superior derecha de la pantalla, al alumno tendrá acceso al sistema de mensajería de la plataforma, en el caso de que tengan mensajes pendientes de leer les aparecerá un número indicando la cantidad de mensajes pendientes.

La interfaz de la mensajería de la plataforma es verdaderamente sencilla y muy intuitiva, no obstante vamos a explicarla un poco, en la siguiente imagen podemos ver varios apartados que listaremos a continuación de la imagen.

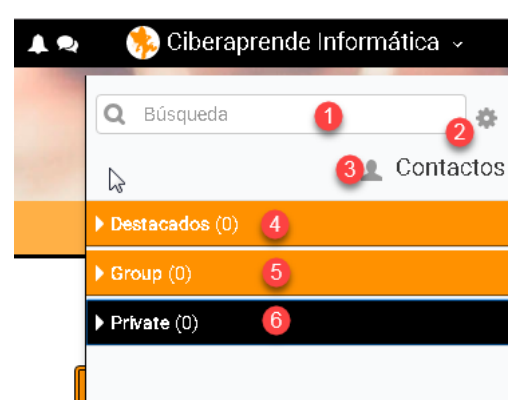

- 1- El campo de búsqueda.
- 2- En la configuración podremos configurar las opciones de privacidad y de notificaciones.
- 3- Los contactos que tenemos agregados
- 4- Las conversaciones que hemos destacado.
- 5- Los grupos en los que estamos con otros estudientes (estilo whatsapp).
- 6- Las conversaciones privadas.

Cuando entramos en la configuración, podemos configurar si queremos restringir quién puede enviarnos mensaje, si solamente nuestros contactos o cualquier persona que de los cursos en los que estamos matriculados, también podemos elegir si queremos que cuando nos envíen un mensaje se nos envíe automáticamente un email.

| <ul> <li>Configuración</li> </ul>                                       |  |  |
|-------------------------------------------------------------------------|--|--|
| Privacidad                                                              |  |  |
| Puedes restringir quién puede<br>enviarte mensajes                      |  |  |
| <ul> <li>Únicamente mis contactos</li> </ul>                            |  |  |
| <ul> <li>Mis contactos y cualquier persona de<br/>mis cursos</li> </ul> |  |  |
| Preferencias de notificación                                            |  |  |
| 🗷 Email                                                                 |  |  |
| General                                                                 |  |  |
| Usar "intro" para enviar                                                |  |  |

Cuando realizamos un búsqueda de un usuario con el que queremos contactar se nos mostrarán los resultados tal y como vemos en la imagen, clasificando la búsqueda en diferentes apartados, siendo de esta forma muy intuitivo.

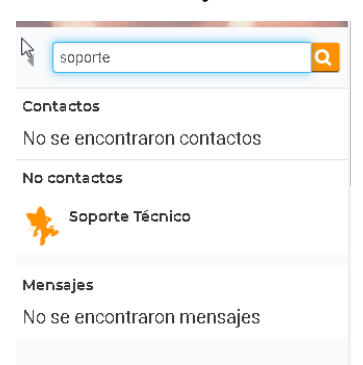

Para escribir un mensaje, simplemente deberemos de pulsar en el nombre de la persona con la que queremos contactar y escribir el mensaje que deseemos enviarle, si pulsamos sobre los tres puntos que aparecen en la parte de arriba a la derecha se nos desplegaran una serie de opciones muy interesantes, donde podemos destacar la conversación, eliminarla, añadir a esta persona a nuestros contactos e incluso bloquear al usuario.

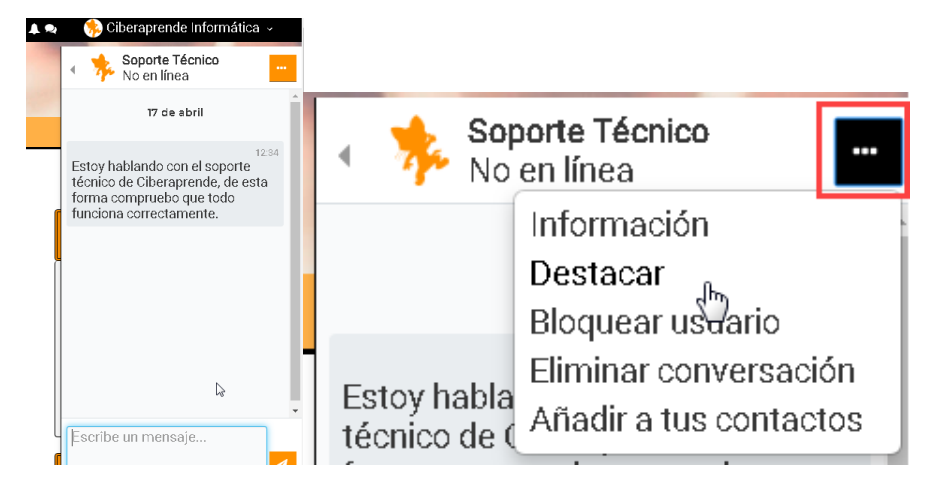

Tal y como hemos comentado anteriormente, en el caso de que se tengan mensajes pendientes de leer aparecerá un número indicando la cantidad de mensajes pendientes Haciendo clic en el mensaje, accederemos directamente a la lectura del mensaje y a la contestación del mismo.

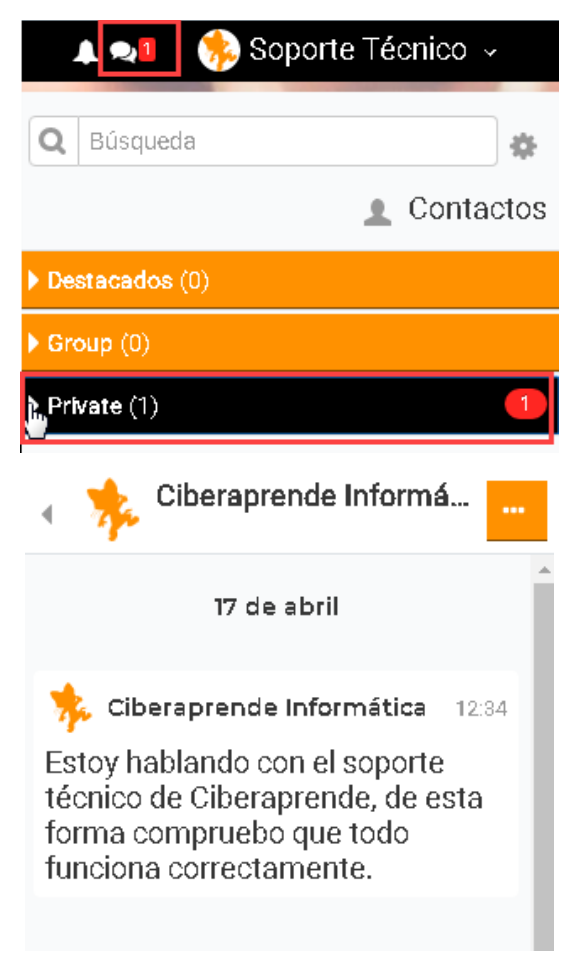

#### Notificaciones

En la parte superior derecha, pulsando en el icono de la campana nos aparecerán las notificaciones que se hayan producido en el curso, al igual que como pasa con los mensajes, en el caso de que tengamos alguna notificación pendiente de leer nos aparecerá un número indicándonos la cantidad.

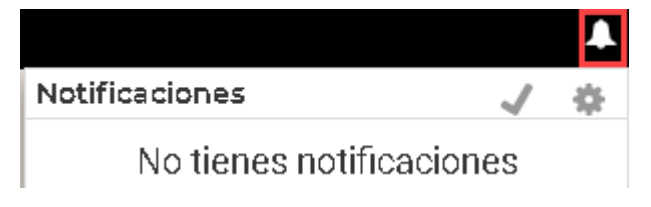

### CONTENIDOS

#### Introducción

No podemos olvidarnos de la importancia de los contenidos en un curso, siendo estos sin ninguna duda la base de un buen curso, en CIBERAPRENDE así lo entendemos y es por esto que buscamos que nuestros contenidos sean de calidad, variados, divertidos, prácticos y que siempre estén actualizados.

#### Sección general

La sección general, siempre será la primera sección del curso, en ella el tutor del curso se nos presentará y nos hará una breve introducción al curso, en esta sección será en la que encontraremos siempre tanto el foro de avisos como el foro general del curso.

Sección General

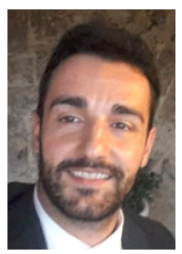

Hola, me llamo Javier García Cambronel y voy a ser tu tutor en este curso de "SEGURIDAD INFORMÁTICA: MALWARE" que tiene una duración aproximada de 50 horas. Espero que aprendáis mucho durante su realización y recordaros también que me tenéis para resolver cualquier duda que os pueda surgir. Para poneros en contacto conmigo tenéis la mensajería de la propia plataforma a la que podéis acceder desde el apartado "Mensaje al Profesor" a la derecha de la pantalla.

Un saludo y a disfrutar aprendiendo.

B Avisos/Novedades
 Foro del Curso

#### Secciones para los temas

Después de la sección general encontraremos las secciones de cada uno de los temas en donde se nos hará una breve introducción de los puntos que se van a tratar en el mismo, después tendremos los elementos con los que podemos interactuar y que deberemos superar para ir avanzando en el curso (Lecciones, ejercicios, píldoras de aprendizaje...) y que veremos a continuación.

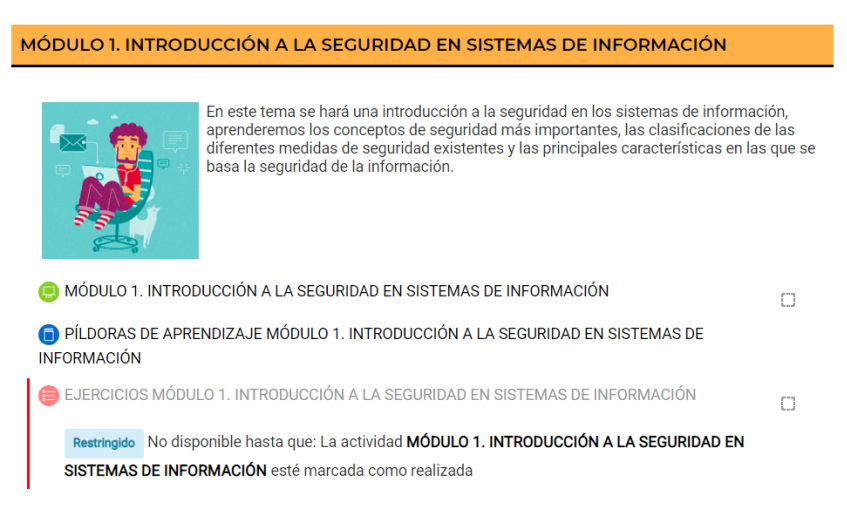

#### Lecciones

En las lecciones es donde el alumno tendrá acceso al temario del curso, el temario está dividido en páginas por las que el alumno podrá ir navegando, además se le mostrará un una barra de progreso de la lección. Tenemos que recordar que **es necesario llegar al** 

**final de la lección para desbloquear los ejercicios del tema/módulo**, ya que entendemos que es necesario al menos haber leído la teoría antes que realizar cualquier ejercicio práctico, **por otra parte, deberemos de aprobar los ejercicios del tema/módulo anterior para acceder a la lección posterior.** 

1.3.2 LAS PRINCIPALES CARACTERÍSTICAS DE LOS SISTEMAS DE INFORMACIÓN

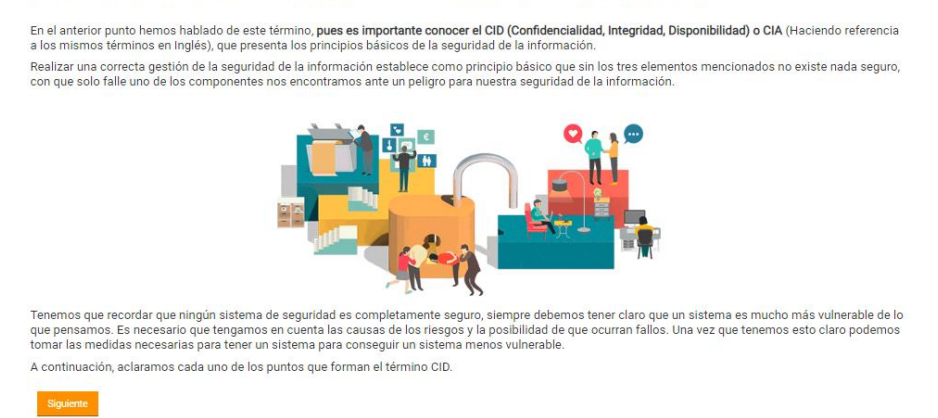

Comentar también, que cuando pulsamos de nuevo en una lección que habíamos comenzado, se nos preguntará si queremos continuar donde la dejamos, esto sucederá siempre que previamente hayamos dejado una lección comenzada pero sin finalizar.

# MÓDULO 1. INTRODUCCIÓN A LA SEGURIDAD EN SISTEMAS DE INFORMACIÓN ®

Usted ya ha visto más de una página de esta lección. ¿Desea comenzar desde la última página vista?

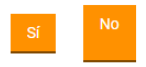

#### Ejercicios

En cada tema se realizarán una serie de ejercicios donde afianzaremos todos los conocimientos que se han estudiado en la teoría, cuando pulsemos en cada uno de ellos, se nos indicarán los requisitos que son necesarios para su superación así como instrucciones para su realización en el caso de que se necesiten.

😑 EJERCICIOS MÓDULO 1. INTRODUCCIÓN A LA SEGURIDAD EN SISTEMAS DE INFORMACIÓN

 $\square$ 

Restringido No disponible hasta que: La actividad MÓDULO 1. INTRODUCCIÓN A LA SEGURIDAD EN SISTEMAS DE INFORMACIÓN esté marcada como realizada

#### Píldoras de aprendizaje

En cada módulo el alumno tendrá una sección llamada "píldoras de aprendizaje" en las que tendrá una serie de videos explicativos muy interesantes que complementan la teoría que se ha estudiado en el tema/módulo, los alumnos podrán navegar libremente entre las píldoras del tema/módulo tanto con los botones de anterior/siguiente como desde la tabla de contenidos que tienen en la parte derecha de la pantalla.

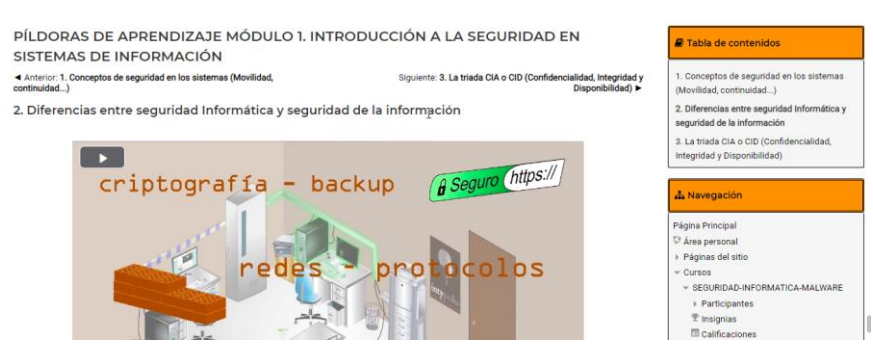

En el momento que el alumno accede a la píldora de aprendizaje, se le cargará el vídeo correspondiente, pudiéndolo reproducir, pausar y detener en cualquier momento.

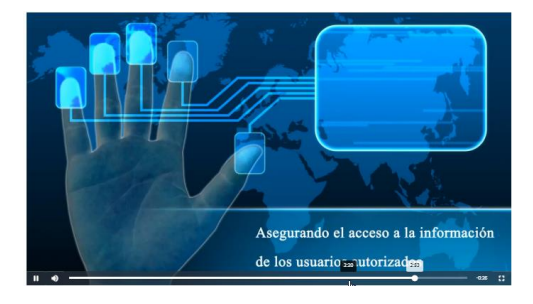

#### Examen final del curso

El alumno realizará un cuestionario final, el tiempo máximo para su realización es de 20 minutos y el alumno dispondrá de tres intentos para superarlo, para su superación es necesario contestar correctamente a 15 de las 20 preguntas que se realizan, una vez superado el curso se obtendrá el certificado del curso.

#### EXAMEN FINAL DEL CURSO

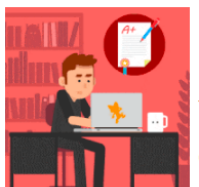

Dispones de 3 intentos para realizar el examen final. Tienes que superarlo teniendo al menos el 75% de las preguntas acertadas respecto del total. Las preguntas falladas no restan a la puntuación final. Es muy importante que realices el test una vez hayas repasado bien la lección y hayas interiorizado el contenido. Te recomendamos que si solo te queda un intento del test, antes de realizarlo vuelvas a revisar muy bien todos los contenidos existentes.

#### Consejos para el éxito:

intentarlo, se guardará siempre la calificación más alta de todos los intentos disponibles. Cuando vayas a hacer el examen, siéntate cómodamente, preferiblemente en un escritorio. Apaga el televisor y silencia tú teléfono.

EXAMEN FINAL DEL CURSO

 $\Box$ 

Restringido No disponible hasta que: La actividad EJERCICIOS MÓDULO 5. HERRAMIENTAS DE SEGURIDAD está realizada y superada

#### Encuesta de satisfacción

Una vez que se ha completado el examen final del curso siempre se desbloqueará una encuesta que es completamente opcional para el alumno, el objetivo de esta encuesta totalmente anónima, es recoger las opiniones que tiene el alumno sobre el curso que se acaba de realizar, metodología, tutores, características de la plataforma...

#### ENCUESTA DE SATISFACCIÓN

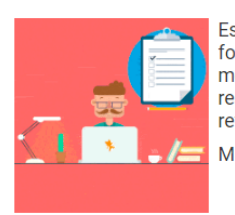

Este cuestionario **totalmente anónimo** pretende recoger sus opiniones sobre la actividad formativa que acaba de realizar tanto en contenidos (teoría y práctica) como en metodología, tutores, características de la plataforma, recursos didácticos, etc. Sus respuestas deberán ser lo más sinceras y objetivas posible con el fin de mejorar todo lo referente a la formación que se está impartiendo. Muchas gracias.

ENCUESTA DE SATISFACCIÓN

Restringido No disponible hasta que: La actividad EXAMEN FINAL DEL CURSO esté marcada como realizada

#### Certificado del curso

En esta sección el alumno podrá descargar el certificado del curso, para poder

descargarlo es necesaria la superación del examen final del curso.

#### DESCARGA DEL CERTIFICADO DEL CURSO

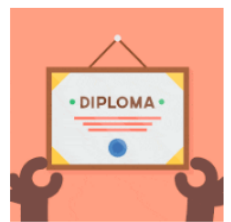

Para obtener el certificado del curso un alumno debe de aprobar exámen final para el que dispone de tres intentos. Desde el preciso momento en el que se cumplan estas condiciones podrás descargarlo en formato PDF, tantas veces como quieras. Es un certificado exclusivamente digital, por lo que si deseas tenerlo impreso, es tan sencillo como imprimirlo tú mismo/a. Antes de nada, asegúrate que tu nombre y apellidos son los correctos en tu perfil, ya que los datos que aparecen son los que se han metido en el registro.

CERTIFICADO DEL CURSO "SEGURIDAD INFORMÁTICA: MALWARE"

 $\checkmark$ 

Restringido No disponible hasta que: Necesitas conseguir la puntuación requerida en EXAMEN FINAL DEL CURSO

Cuando se ha habilitado su acceso y pinchamos con el ratón se nos abre una nueva ventana donde nos aparecerá el botón al que deberemos de pulsar para que se efectúe la descarga.

# CERTIFICADO DEL CURSO "SEGURIDAD INFORMÁTICA: MALWARE"

Descargar certificado

Una vez descargado el certificado en el anverso del mismo veremos el nombre del alumno, el nombre del curso, las horas del mismo, la fecha de emisión, el código para comprobar la validez del certificado y la url donde podemos comprobar dicha validez, en el reverso podemos ver un índice de los módulos/contenidos superados durante el curso.

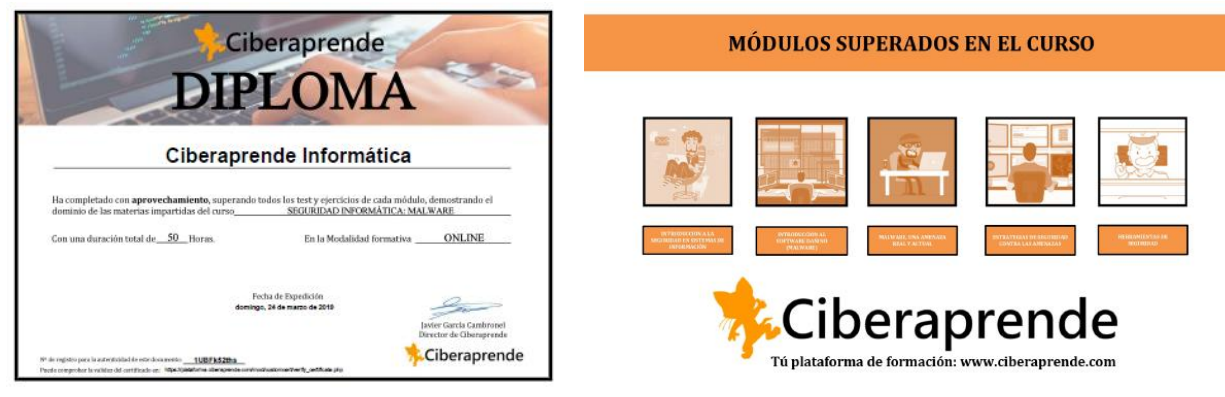

El comprobar la validez de un certificado se hace de forma muy sencilla, simplemente se debe de acceder a la página web <u>www.ciberaprende.com</u> y en la misma página principal tendremos un botón llamado "Verifica tu certificado", deberemos de pulsarlo.

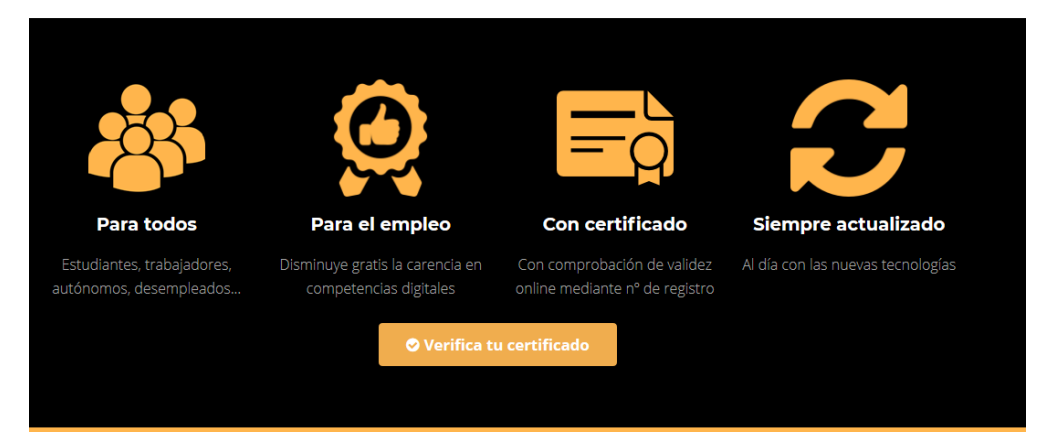

Se nos cargará una nueva ventana que es la que vemos a continuación en la que debemos de rellenar la parte de código con la que aparece en nuestro certificado, cuando hayamos terminado simplemente le tendremos que dar a verificar y si el código es correcto nos aparecerá la información del certificado, nombre de la persona a la que se ha emitido el certificado y el nombre del curso.

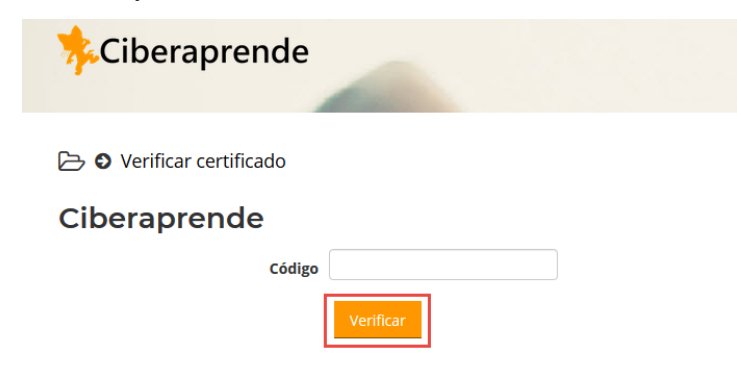